Spuštění z webového prohlížeče

https://fusion.online.autodesk.com/

Doporučujeme upgradovat a spustit na nejnovější verzi prohlížeče Mozilla Firefox, Google Chrome, Microsoft Internet Explorer nebo Microsoft Edge.

### **Instalace Fusion 360**

#### A. Pro jednoho uživatele

- 1. Přepněte se do konkrétního uživatelského účtu. Pokud budete chtít naistalovat češtinu je potřeba administrátorský účet.
- Stáhněte si instalační soubor Pro Windows <u>Fusion 360 Client Downloader</u> Pro MAC fusion-360-2-0-14336.dmg
- 3. Spusťte instalaci
- Stáhněte češtinu Pro Windows <u>česka lokalizace pro autodesk fusion 360</u> Pro MAC CZ-Language-Installer.pkg
- 5. Vypni program Fusion 360
- 6. Naistalujte rozšíření

#### B. Pro všechny uživatele

- 1. Přepněte se do administrátorského účtu
- 2. Stáhněte si instalační soubor Fusion 360 Client Downloader.exe
- 3. Spusťte příkazový řádek CMD
  - Lupa a vyhledat cmd, Spustit jako správe
  - Windows + R potom cmd
- 4. Zadejte příkaz "echo %username%". Musíte dostat odpověď jméno administrátorského účtu.
- 5. Zadejte příkaz "Fusion 360 Client Downloader.exe" ---globalinstall

### Spuštění Fusion 360

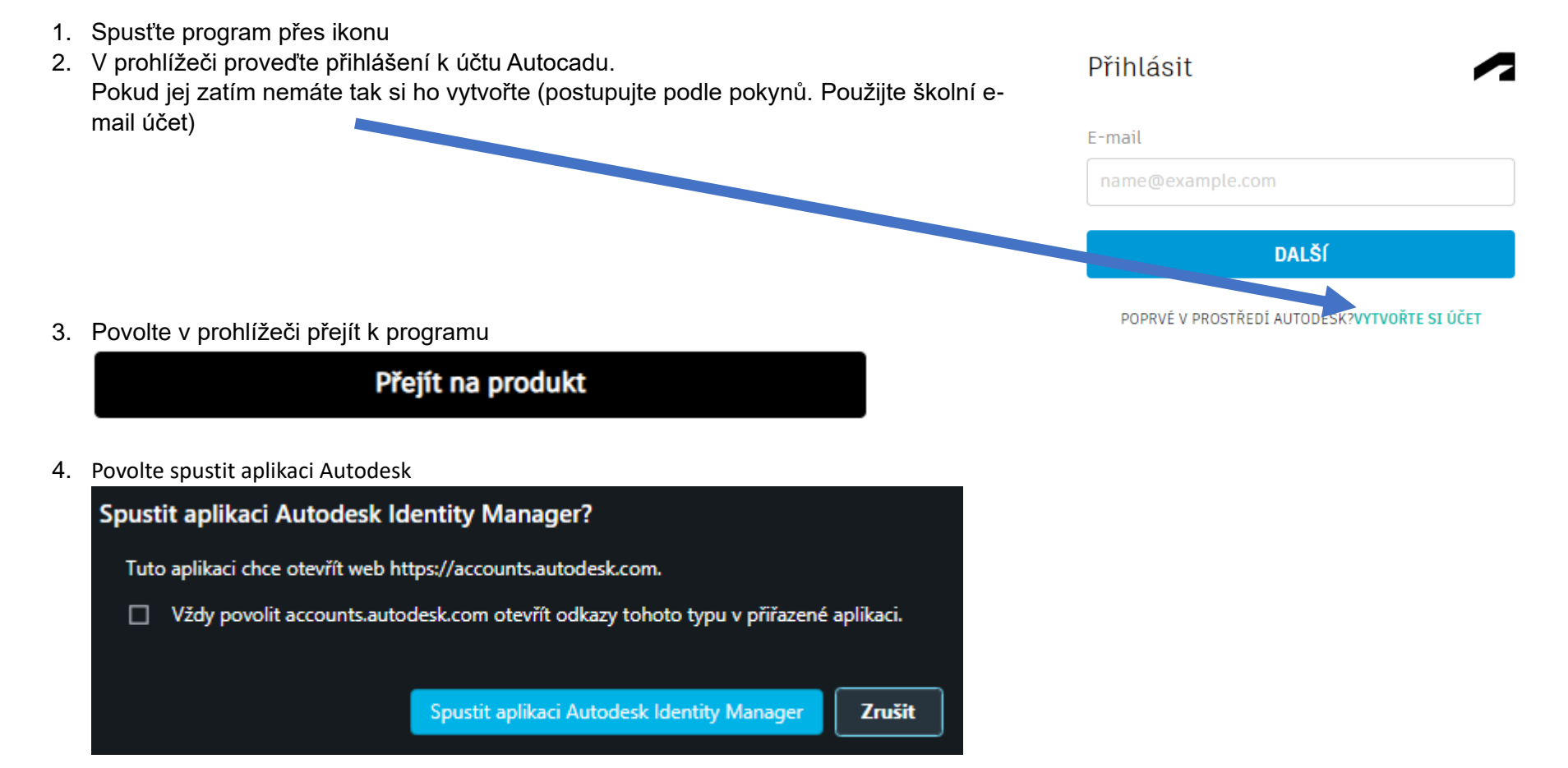

- 5. Spustí se Fusion360
- 6. Pokud jste přihlášeni pod svým účtem na jiném PC, povolte vzdálené odhlášení.

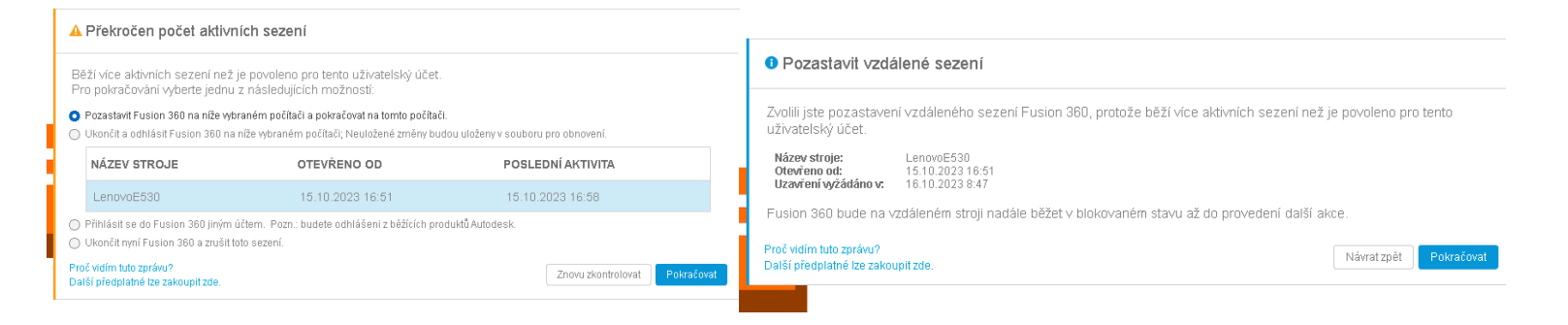

### Nový projekt – elektro zapojení

Klikněte na

ikonu

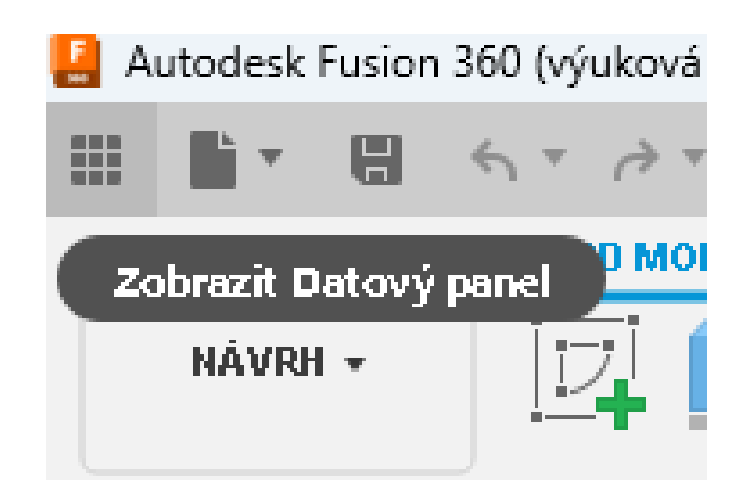

#### Otevře se boční panel

| 🚪 Autodesk Fusion 360 (výuková | á licence)         |    |          |      |       |               |                                                      |          |
|--------------------------------|--------------------|----|----------|------|-------|---------------|------------------------------------------------------|----------|
| 🛔 Jiri Linhart 🐱               | C                  | O, | $\times$ |      | •     | H             | $\Leftrightarrow \bullet \twoheadrightarrow \bullet$ |          |
| Data                           | Lidé               |    |          |      | NÁVRH | I <b>+</b>    |                                                      | PO       |
|                                | Nahrát Nová složka | ⇔  |          |      |       | _             |                                                      | •        |
| 🖀 📏 My First Project           |                    | ۹  |          | 44 P |       | Č<br>1 (Ne    | euložený) 🔘                                          | $\times$ |
| schema                         |                    |    |          | 8    |       | Nasta<br>Pojm | avení dokumentu<br>enované pohledy<br>Počátek        | $\ge$    |

Pokud ve vyznačeném místě vidíte ikonu

🚓 🔰 d

domečku tak na ni klikněte

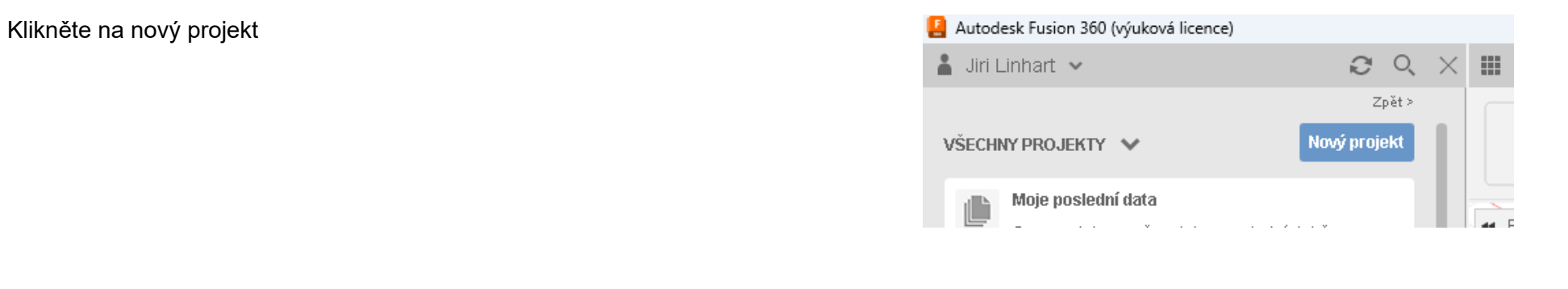

|                    | Zpět >                |                         |                      | Zher >       |
|--------------------|-----------------------|-------------------------|----------------------|--------------|
| VŠECHNY PROJEKTY 🗸 | Nový projekt          |                         | VŠECHNY PROJEKTY 🗸 🗸 | Nový projekt |
| Nový projekt       | Vytvořit nový projekt | Pojmenujte nový projekt | Blikač <u>2x</u> led |              |

#### Dvakrát na projekt

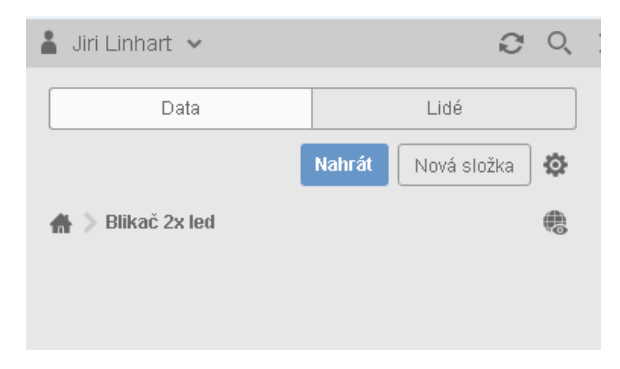

klikněte. Zatím je prázdný

#### Klikněte na

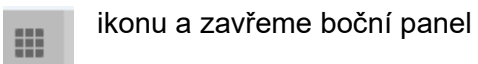

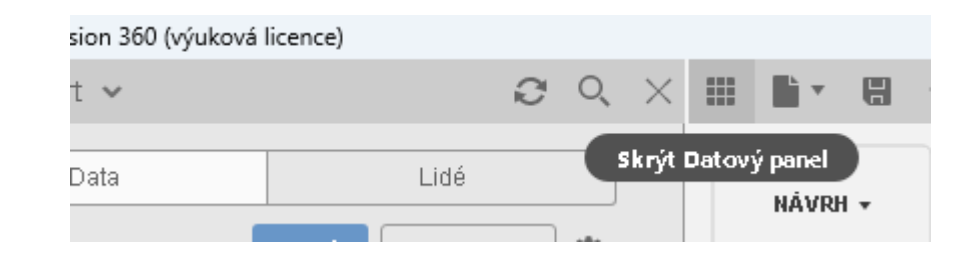

### Nové schéma

#### 1. Soubor

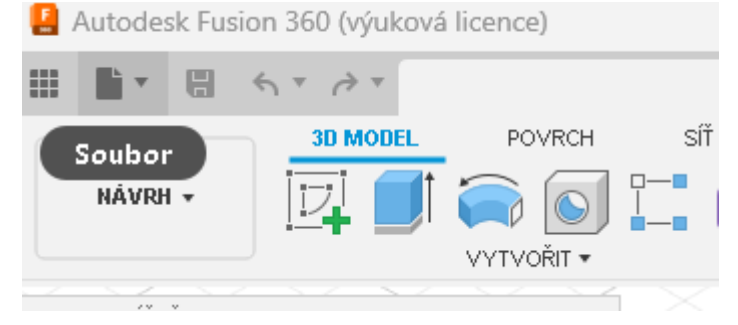

2. Nový návrh elektroniky

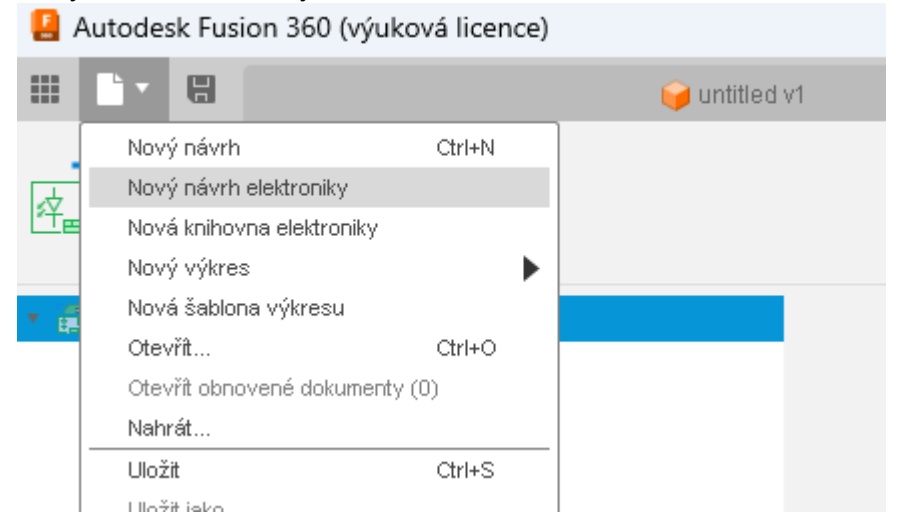

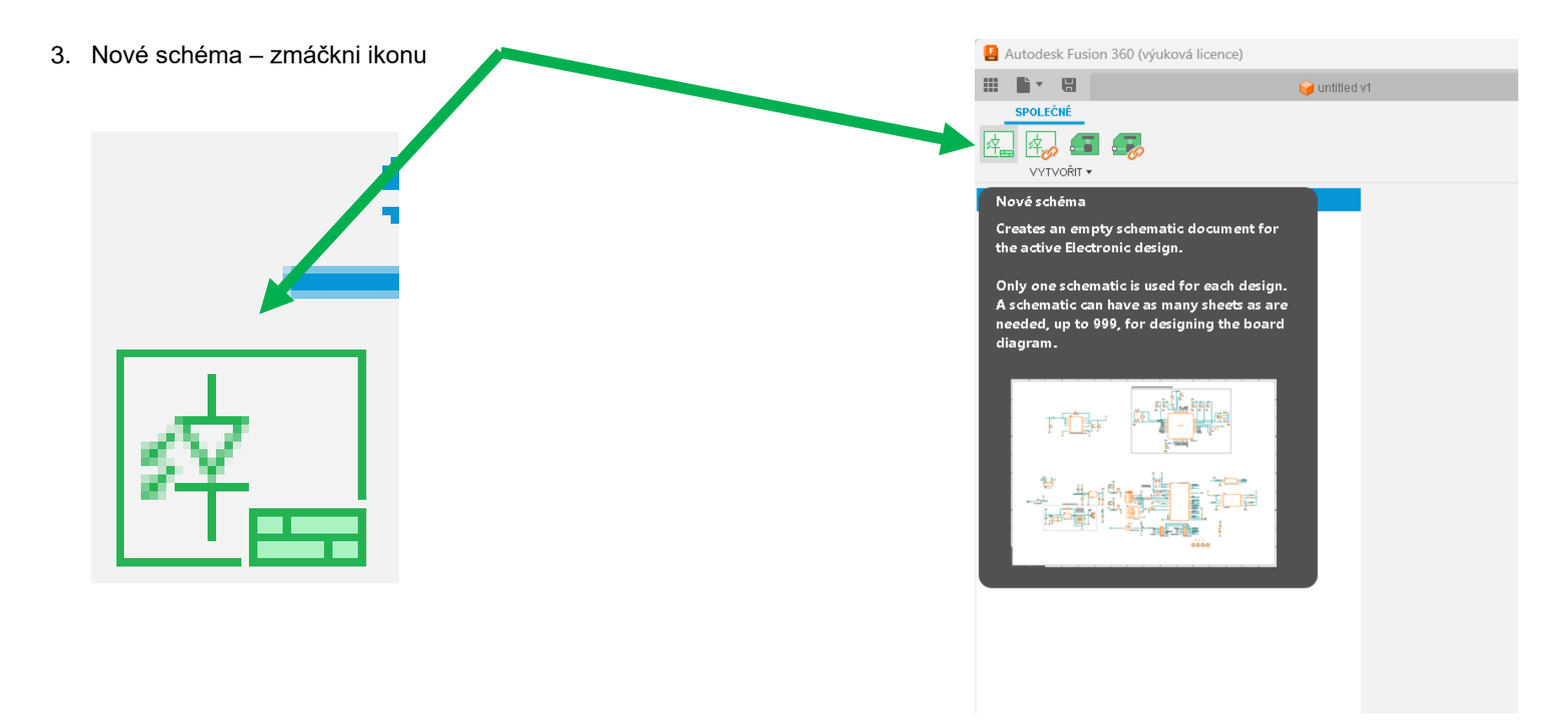

Pozor ! Při prvním načtení okna schématu se načítají standartní knihovny a uživatelské knihovny z internetu. Dále se program snaží načíst informace o aktualizovaných knihovnách z internetu. Proto načítání může být časově delší.

V horní části můžeme přepnout mezi jednotlivými částmi projektu. Zatím nemáme pojmenované jednotlivé části projektu.

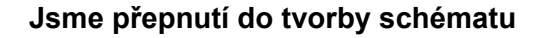

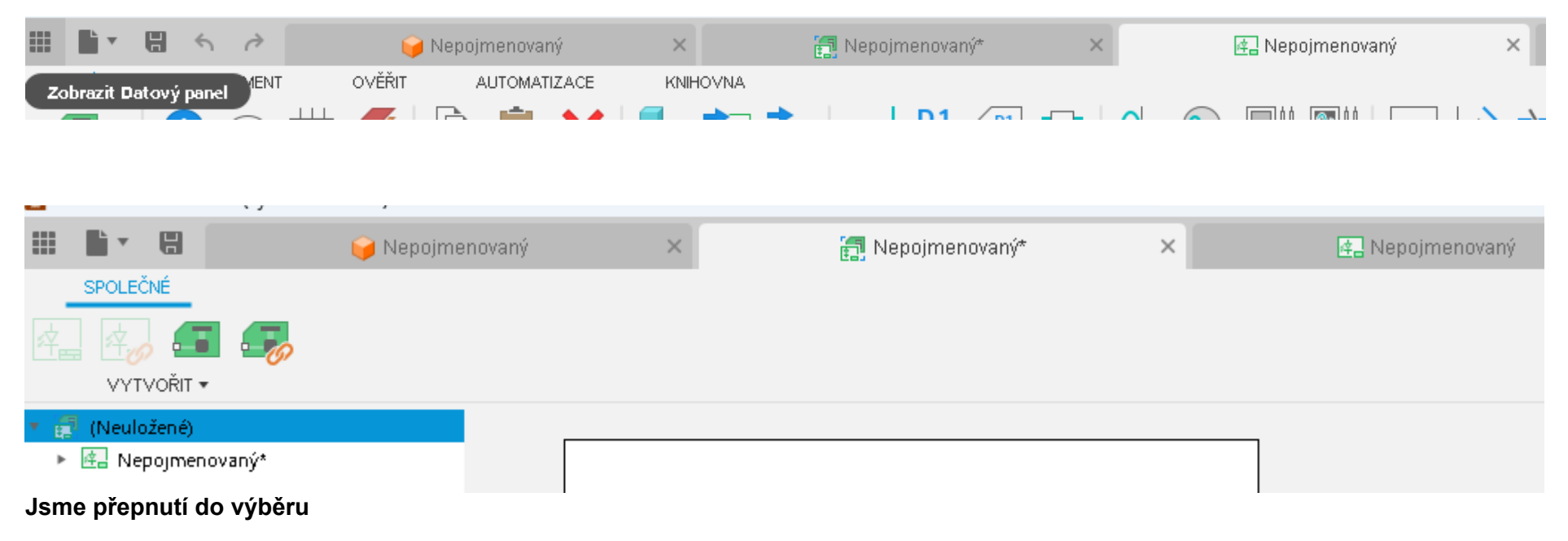

Jsme přepnutí do 3D kreslení

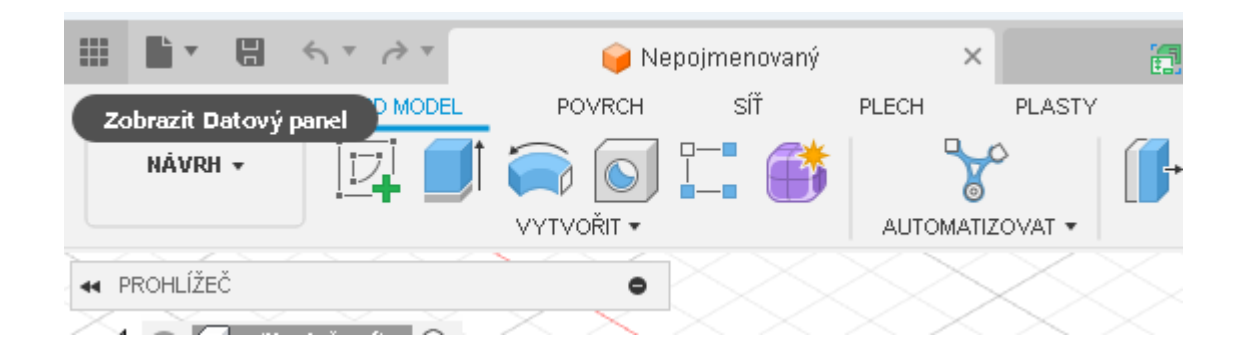

Přepněte se do tvorby schématu

# SCHÉMA

### g - Zapnutí mřížku na podkladu

⋕ -

Zmáčkni ikonu

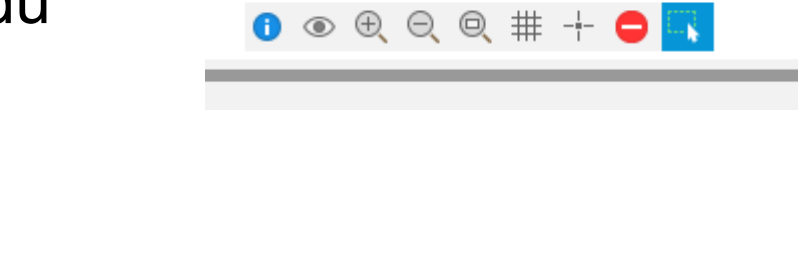

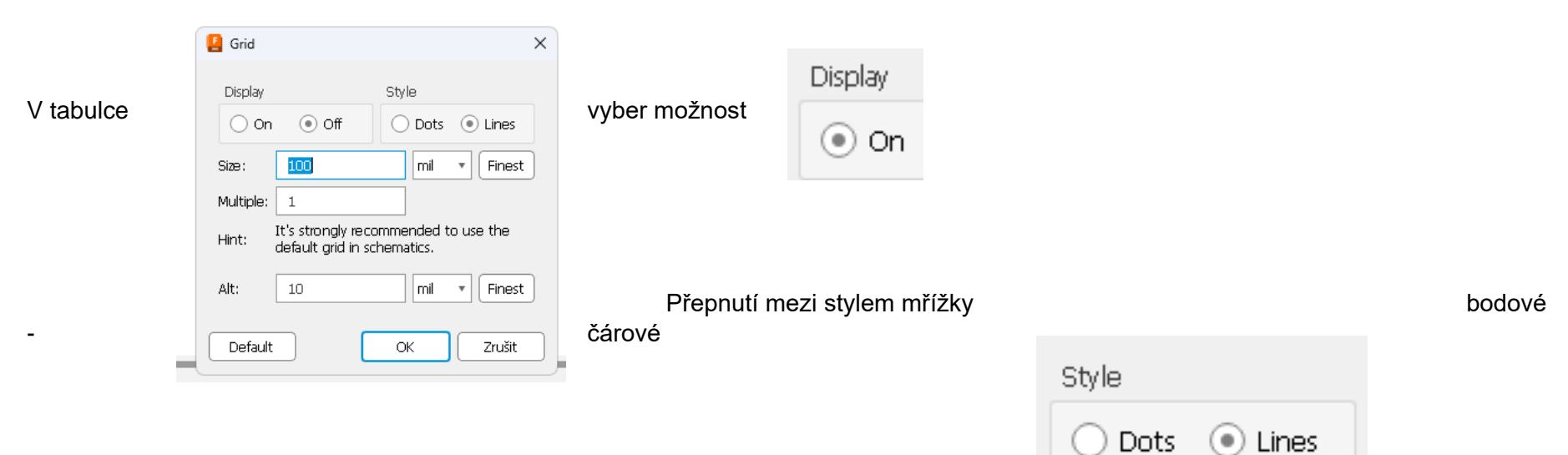

# Výběr součástek – starý způsob

SIMULACE

7)

add

|    |                                                            |  |  | + ►<br>ZKRATKY ▼ |  |  |  |  |  |  |  |
|----|------------------------------------------------------------|--|--|------------------|--|--|--|--|--|--|--|
| 4) | Klikněte nebo stiskněte / pro aktivaci příkazového řádku 🔹 |  |  |                  |  |  |  |  |  |  |  |
|    |                                                            |  |  |                  |  |  |  |  |  |  |  |

Do příkazového řádku napište příkaz ADD nebo add

| Iame ^ ^ / R-EU_ / R-EU_0204/2V / R-EU_0204/5 / R-EU_0204/7 / R-EU_0207/7 / R-EU_0207/5V / R-EU_0207/7 / R-EU_0207/10 / R-EU_0207/10 / R-EU_0207/10 / R-EU_0207/12 / R-EU_0207/12 / R-EU_ | G\$1<br>>VALUE                                                                                                    |
|----------------------------------------------------------------------------------------------------|----------------------------------------------------------------------------------------------------|
| R-EU_0207/15<br>R-EU_0309/10<br>R-EU_0309/12<br>R-EU_0309/V<br>R-EU_0411/3V<br>R-EU_0411/15<br>R-EU_0414/5V<br>R-EU_0414/5V<br>R-EU_0613/5V<br>R-EU_0613/15<br>R-EU_0613/15<br>R-EU_0613/13                                                                                                    | R-EU_(Version 21)           RESISTOR, European symbol           Footprint: 0309/10 (Version 1)           RESISTOR           type 0309, grid 10mm           3D Model: 0309/10 (Version 2)           RESISTOR type 0309, grid 10mm |
| R-EU_0617/17<br>R-EU_0617/22<br>R-EU_0817/7V<br>R-EU_0817/72<br>R-EU_0922/22<br>R-EU_0922V<br>arch  Y Pads  Smds  Description Hide Unpopular Parts  Previe<br>tributes                                                                                                    | Attribûte Value<br>POPULARITY 2<br>SPICEPREFIX R<br>*                                                                                                    |

Otevře se okno jak EAGLE 7 (9) a pracujeme jako v tomto programu. Je možno použít pro vyhledání součástky \* ? i mezeru

Pokud budete používat starý způsob hledání součástek

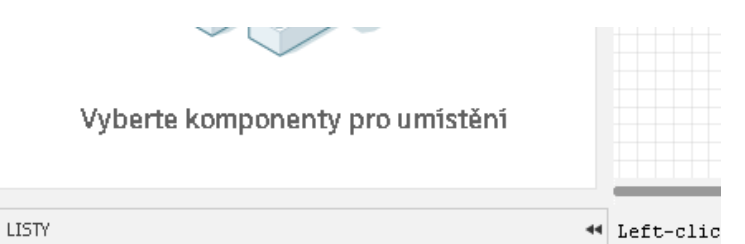

možné si přivřít levou lištu pro zvětšení pracovní plochy.

#### Později lze znovu zvětšit

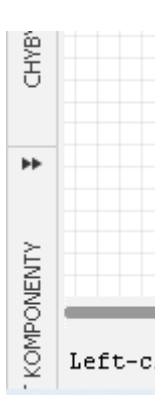

| Výběr součástek                                                       | 🚦 Autodesk Fi | usion 360 | ) (výuko    | vá licence | 2)         |              |          |
|-----------------------------------------------------------------------|---------------|-----------|-------------|------------|------------|--------------|----------|
| ryser eededeten                                                       | III 🖬 🖬       | 5         | <i>&gt;</i> |            |            |              | <b>E</b> |
| nový způcob                                                           | NÁVRH         | DOKUM     | IENT        | OVĚŘI      |            | ACE K        | NIHOVNA  |
| – novy zpusob                                                         | PŘEPNOUT -    | i (       | D #         | ⋕ <i>≸</i> |            |              |          |
| Vyber knihovnu                                                        | SPRÁVCE NÁVRH | HU        | ZOBRAZ      | IT VRSTVY  | UMÍSTIT KO | MPONENTY     |          |
| Co bladám za poučástku (pozer popost * 2)                             | All Libraries |           |             |            |            | ~            |          |
|                                                                       | Filter        |           |             |            |            |              | ₽        |
| Vyber vyhledanou součástku a potvrďte výběr, přenes na ploch kreslení | Component 🗠   |           | Lib         | rary       | Variant    |              |          |
| schematu                                                              | ᡖ #_RADIAI    | L_POUZDR  | A 💼         | #PaJ       | 12,5       | `            | · •      |
|                                                                       | ᡖ #_SMD_P     | OUZDRA    |             | #PaJ       | G          | `            | *        |
|                                                                       | ᡖ #_SMS_P     | OUZDRA    |             | #PaJ       | E          | `            | *        |
|                                                                       | 🚹 *-NPN-      |           | ſſ          | DC_L       | торзи      | `            | *        |
|                                                                       | PNP-          |           | ff          | DC_L       | торзу      | `            | *        |
|                                                                       | 1555          |           |             | IC_Cl      | _TSSOP8    | `            | *        |
|                                                                       | <b></b> *555  |           | ∭ IC_Cl     |            | _TSSOP8    | `            | *        |
|                                                                       | 1556          |           |             | IC_Cl      | _SOIC      | `            | *        |
|                                                                       | 1556          |           | ff          | IC_Cl      | _SOIC      | `            | · •      |
|                                                                       |               |           |             |            | 5          | 698 Componer | its      |
|                                                                       |               | (         |             |            | 3          |              |          |

### Povolení knihovny

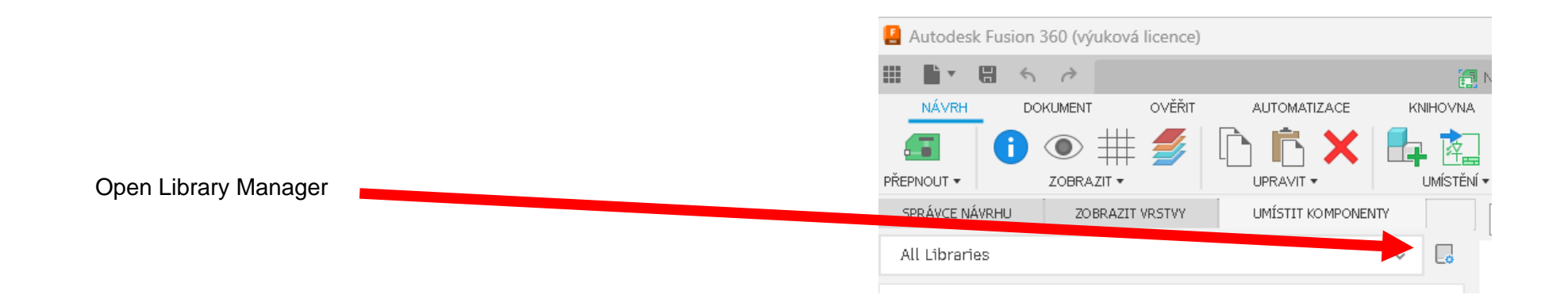

### Třídění výpisu

| 📙 Library Manager          |   |                     |              |         |        |
|----------------------------|---|---------------------|--------------|---------|--------|
| Filter results             | ÷ | 884 Results         |              | ۱       | / 🤉 📋  |
| Filters                    | - | Library             | Folder Name  | Version | In Use |
| ▼ Status                   |   | I Rezistory         | Jiri Linhart | 1       |        |
| Not in use                 |   | ∰ !c                | Jiri Linhart | 1       |        |
| In use                     |   | ∰ # <b>J</b> an_01  | Jiri Linhart | 1       |        |
|                            |   | ∰ # <b>J</b> an_O2  | Jiri Linhart | 1       |        |
| <ul> <li>Source</li> </ul> |   | ₩ #Kondenzatory     | Jiri Linhart | 1       |        |
| Fusion Team                |   | ∭ #_GM99            | Jiri Linhart | 1       |        |
| Local disk                 |   | 💮 19inch            | Eagle Pcb    | 3       |        |
| 📄 Library.io               |   | ∰ 40xx              | Eagle Pcb    | 7       |        |
| All Managed Folders 🤜      |   | ∰ 41xx              | Eagle Pcb    | 3       |        |
|                            |   | ∰ 45xx              | Eagle Pcb    | б       |        |
| ▼ Updates                  |   | 52101-101-REV-A_v16 | Eagle Pcb    | 1       |        |
| Update available           |   | 💮 74ac-logic        | Eagle Pcb    | 4       |        |
|                            |   | 🗰 74ttl-din         | Eagle Pcb    | б       |        |
| ▼ Used in                  |   | 💮 74xx-eu           | Eagle Pcb    | 5       |        |
| In current design          |   | ₩ 74xx-little-de    | Eagle Pcb    | б       |        |
|                            |   | ₩ 74xx-little-us    | Eagle Pcb    | б       |        |
|                            |   | /771                |              |         |        |

Výpis pouze zakázaných knihoven

Vypsat pouze povolených knihoven

Povolit - Knihovny Fusion Team

Povolit - Knihovny na lokalnim disku

Povolit - Knihovny z Library.io

Vyhledat a povolit upgrade knihoven

### Povolení knihovny

| Library Manager       |                       |              |         |         |
|-----------------------|-----------------------|--------------|---------|---------|
| Filter results 茸      | 884 Results           |              | ر 💿 💿   | ' 😪 🛛 🗂 |
| Filters —             | Library               | Folder Name  | Version | In Use  |
| ▼ Status              | I Rezistory           | Jiri Linhart | 1       |         |
| Not in use            | ∰ !c                  | Jiri Linhart | 1       |         |
| In use                | ∰ # <b>J</b> an_01    | Jiri Linhart | 1       |         |
|                       | ∰ # <b>J</b> an_O2    | Jiri Linhart | 1       |         |
| ▼ Source              | ₩ #Kondenzatory       | Jiri Linhart | 1       |         |
| Fusion Team           | ∭ #_GM99              | Jiri Linhart | 1       |         |
| Local disk            | 🗰 19inch              | Eagle Pcb    | 3       |         |
| Library.io            | 🜐 40хх                | Eagle Pcb    | 7       |         |
| All Managed Folders 🗸 | ∰ 41xx                | Eagle Pcb    | 3       |         |
|                       | ∰ 45xx                | Eagle Pcb    | 6       |         |
| ▼ Updates             | Ⅲ 52101-101-REV-A_v16 | Eagle Pcb    | 1       |         |
| Update available      | 💮 74ac-logic          | Eagle Pcb    | 4       |         |
|                       | 🗰 74ttl-din           | Eagle Pcb    | 6       |         |
| ▼ Used in             | ∰ 74xx-eu             | Eagle Pcb    | 5       |         |
| In current design     | ∰ 74xx-little-de      | Eagle Pcb    | 6       |         |
|                       | ₩ 74xx-little-us      | Eagle Pcb    | 6       |         |

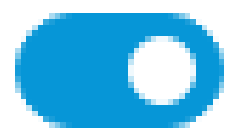

Povolit celou knihovnu

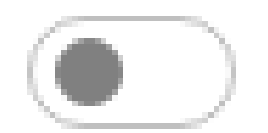

Zakázat knihovnu

### Přidat knihovny na https://library.io

### Potom budete mít tyto knihovny kdykoliv po přihlášení do FUSION 360 na jakémkoliv PC k dispozici

#### 1. Otevřete stránky https://library.io

2. Použij nebo vytvořit si účet stejný jaký používáte pro přihlášení do FUSION 360

| 3. | Zvolte Dashboard | AUTODESK <b>I</b> | LIBRARY.IO Dashboard   | ${f Q}$ Search for libraries, components and 3D model , |                       |
|----|------------------|-------------------|------------------------|---------------------------------------------------------|-----------------------|
|    |                  |                   |                        |                                                         |                       |
|    |                  |                   | *6/                    |                                                         |                       |
| 4. | Libraries        | Libraries Packag  | ges 3D Models Trash    |                                                         | Q Search your content |
|    |                  | Import Libr       | rary                   |                                                         |                       |
| 5. | Upload File      | Upload File OR    | R Enter URL to Library |                                                         | Import                |

 Vyberte jednu knihovnu a tu iportujete do vašeho seznamu knihoven (jen pro přihlášený účet). Pozor knihovna nesmí to být verze komprimovaná, musí mít textovou podobu.

Na začátku souboru je hlavička <?xml version="1.0" encoding="utf-8"?>

🖨 #Kondenzatory Vlada - knihovna 22, 10, 2023 Knihovna tranzistoru - #Jan\_02 ▲ 22.10.202 🖨 #Jan\_02 🖨 # GM99 ▲ 22, 10, 2023 🚔 #Jan\_01 22.10.2023 Jan - knihovna a ... 22.10.2023 ! Rezistory SSTE Brno.Olomoucka - knihovna LINHART 3. 3. 2018

- 7. Seznam importovaných knihoven v účtu
- 8. Po přihlášení do programu FUSION 360 je můžete stáhnout a povolit pro použití

Výběr knihoven, povolení nebo zakázaní ... <u>Knihovny je možné si stáhnout (cca 75Mb)</u> Potom rozpakovat

#### Autodesk Fusion 360 (výuková licence) Uložení schéma H 5 0 Nový návrh Ctrl+N Nový návrh elektroniky 1. Soubor Nová knihovna elektroniky ΞF Nový výkres ► Nová šablona výkresu Otevřít... Ctrl+O 2. Uložit E Uložit Ctrl+S rd Obnovení dokumentů (8) ... ..... Nahrát... E Uložit Ctrl+S Nebo Ctrl+S Uložit jako

📔 Nepojmenovaný ĚŘIT AUTOMATIZACE KNIHOVNA 20 쬒 UMÍSTĚNÍ 🔻 UPRAVIT . F KOMPONENTY ₹ 🕨 91 Nets v ~ Uložit Uloží návrh do vybraného umístění v rámci Uložit jako nejnovější projektu. Export... Sdílet ► Ukládejte vaše návrhy pravidelně, abyste Zobrazit detaily na webu zabránili ztrátě vaší práce v případě Zobrazit ► výpadku energie nebo neočekávané havárie.

# Tisk

2. Dokument – Tisk

3. Dokument – Výstup – Tisk

1. Do příkazové řádky zadejte příkaz print

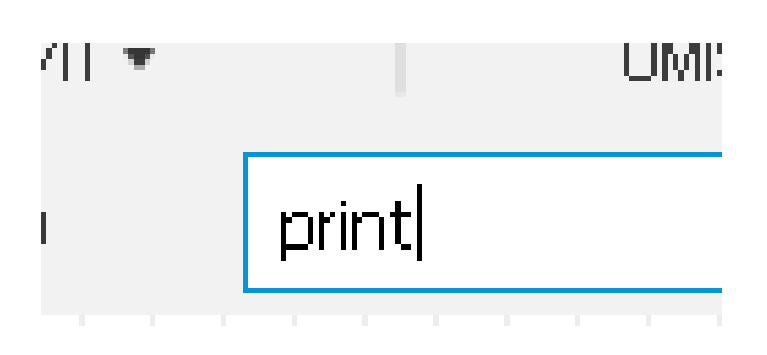

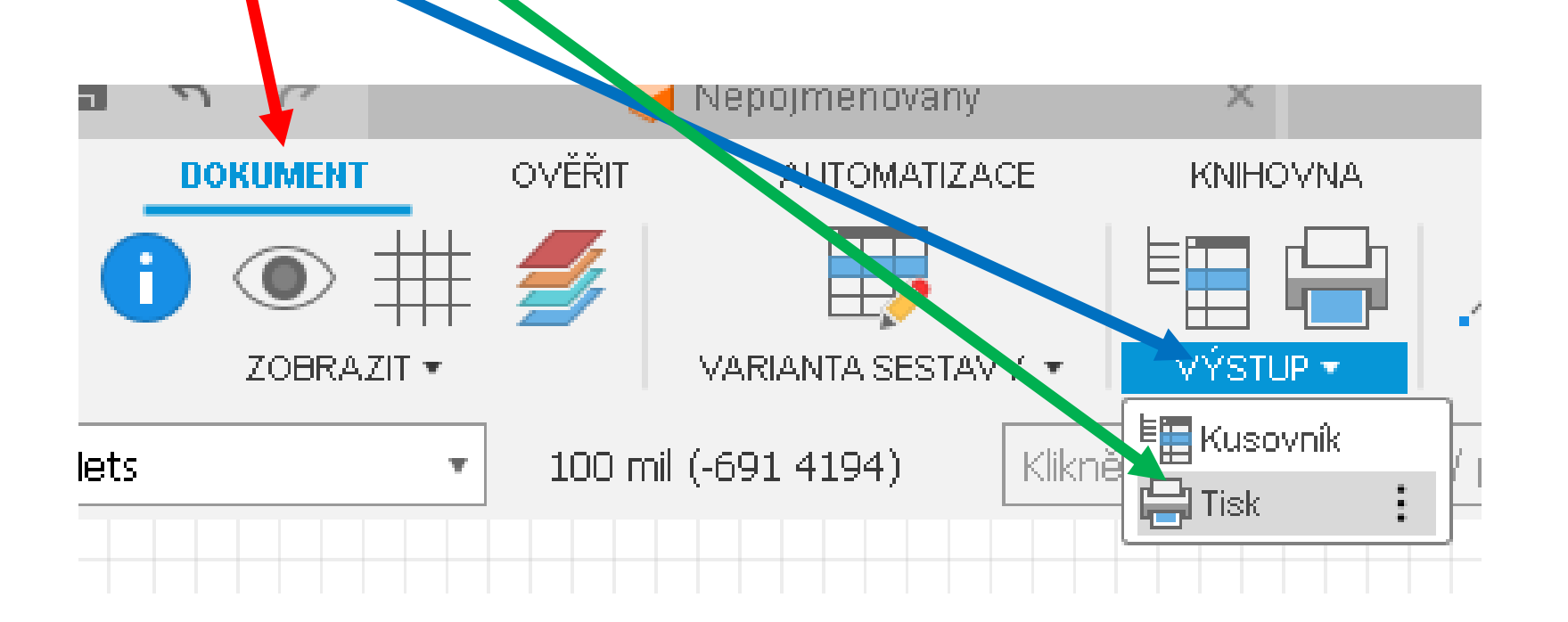

# DPS

Přepnout na DPS stlačte ikonu

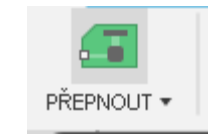

nebo Ctrl+2 (na numerické klávesnici)

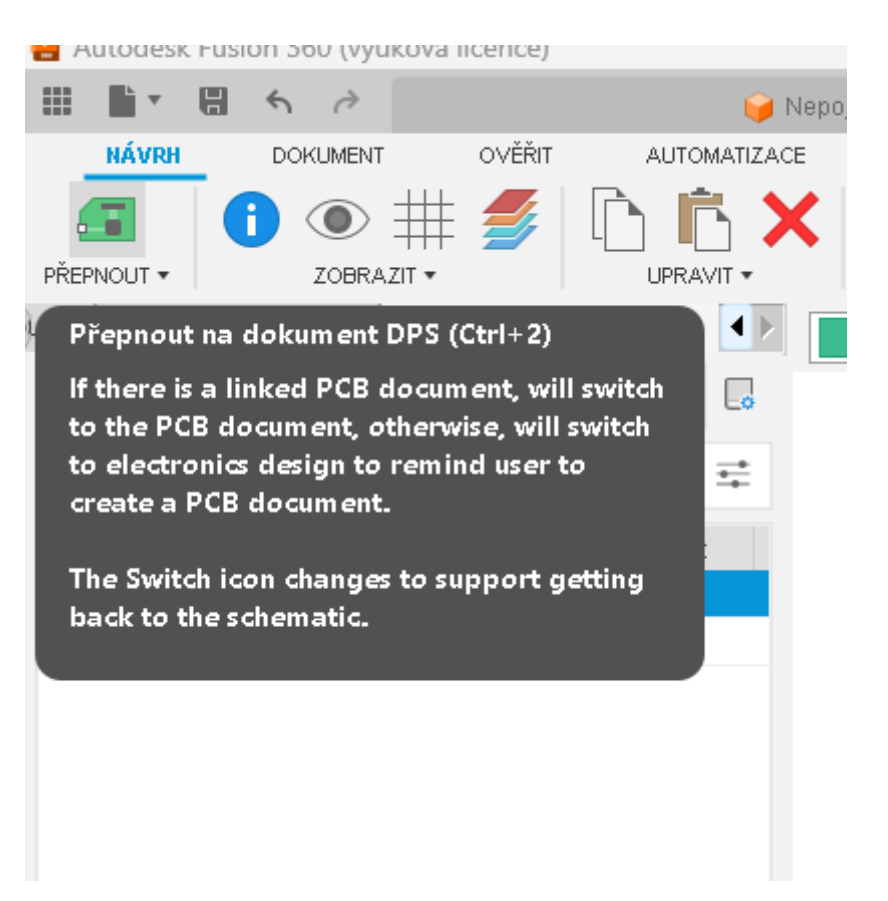

Nezapomeňte si uložit svoji práci. Schéma a DPS mohou mít jiné jméno.

#### Velikost a tvar DPS – 3D

Přepněte do okna pro 3D kreslení (okno, kde jste začínali s prací v projektu)

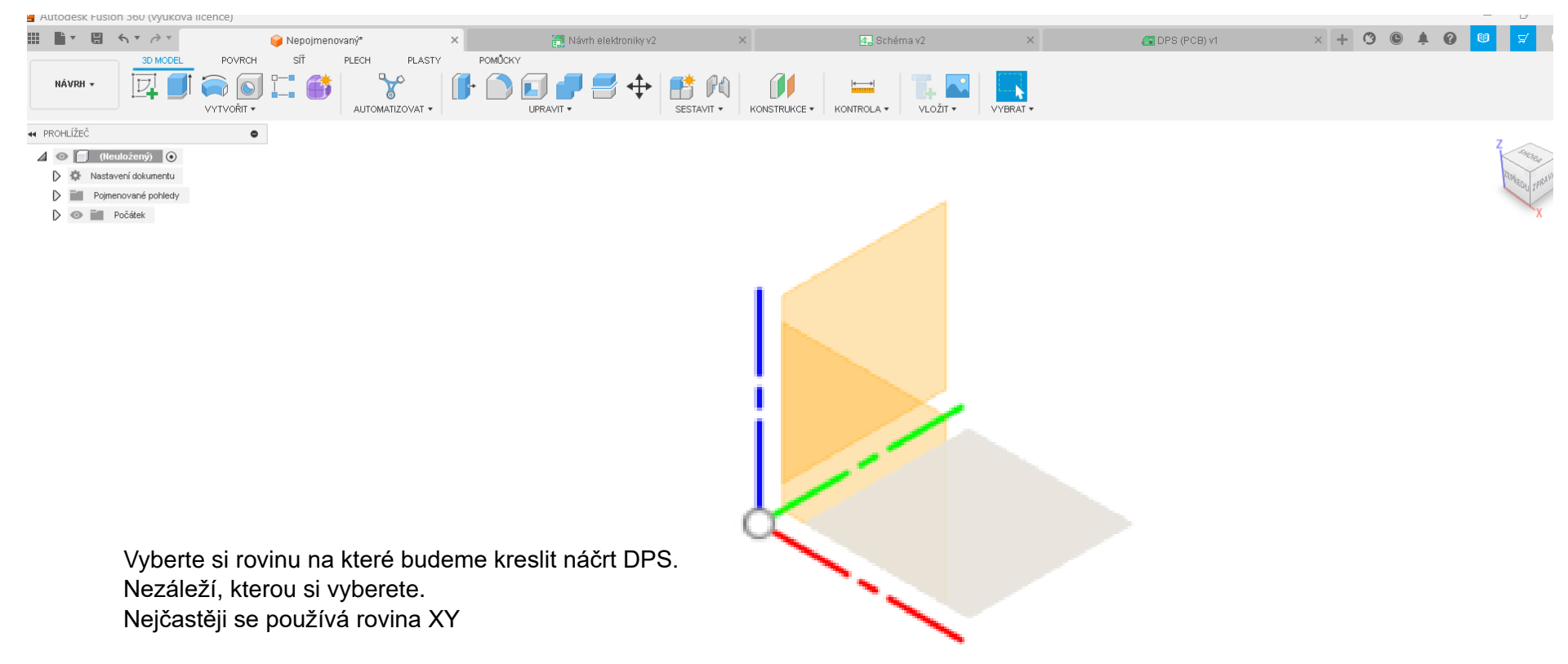

Vyberte funkci náčrt

3D model – Vytvořit náčrt

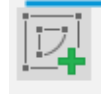

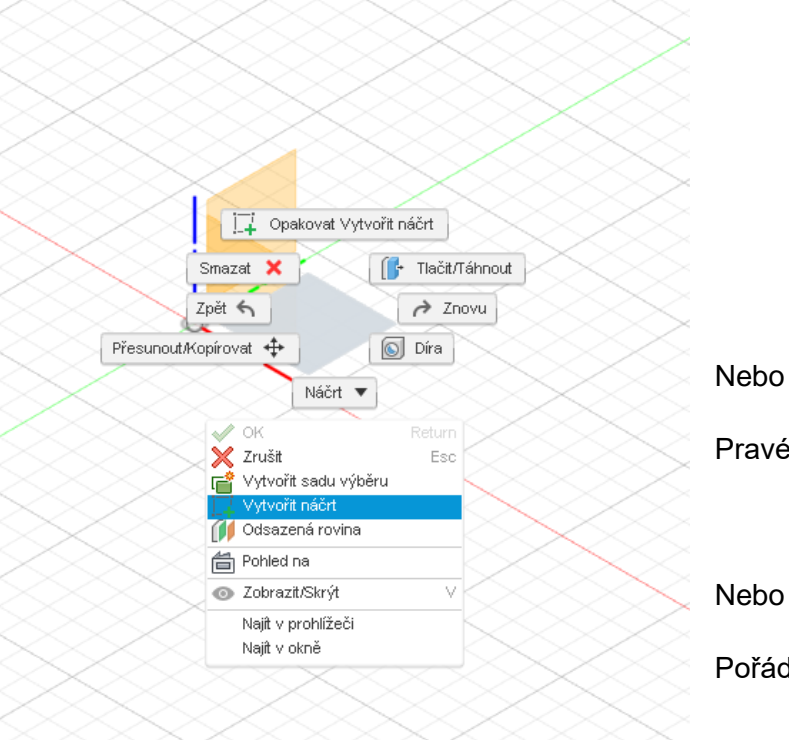

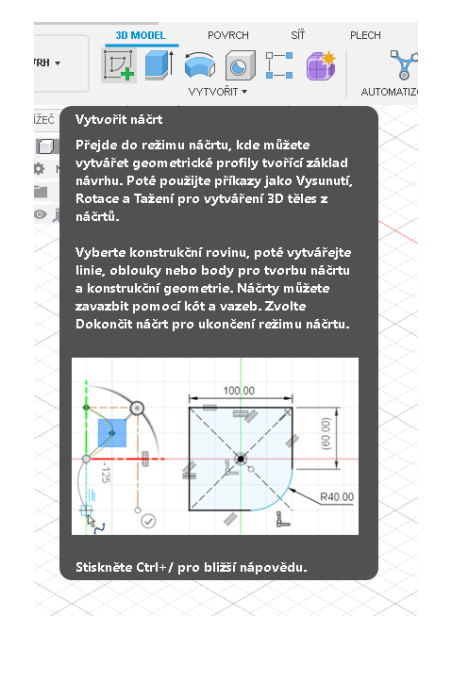

Pravé tlačítko na vybrané ploše, vybrat náčrt

Nebo

Pořád drže

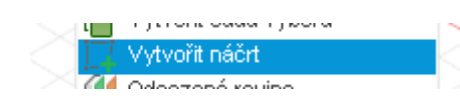

#### Proveďte náčrt tvaru DPS

Umisite povriroh Vyberte obdélník a od bodu 0,0 začněte kreslit.

| 25        | Určete velikos             |
|-----------|----------------------------|
|           |                            |
| <b>.</b>  |                            |
| 49.725 mm |                            |
|           |                            |
|           | 2<br>25<br>25<br>29.725 mm |

Zadejte do polí přesný rozměr obdélníku. Přepínáte se pomocí klávesy Tab.

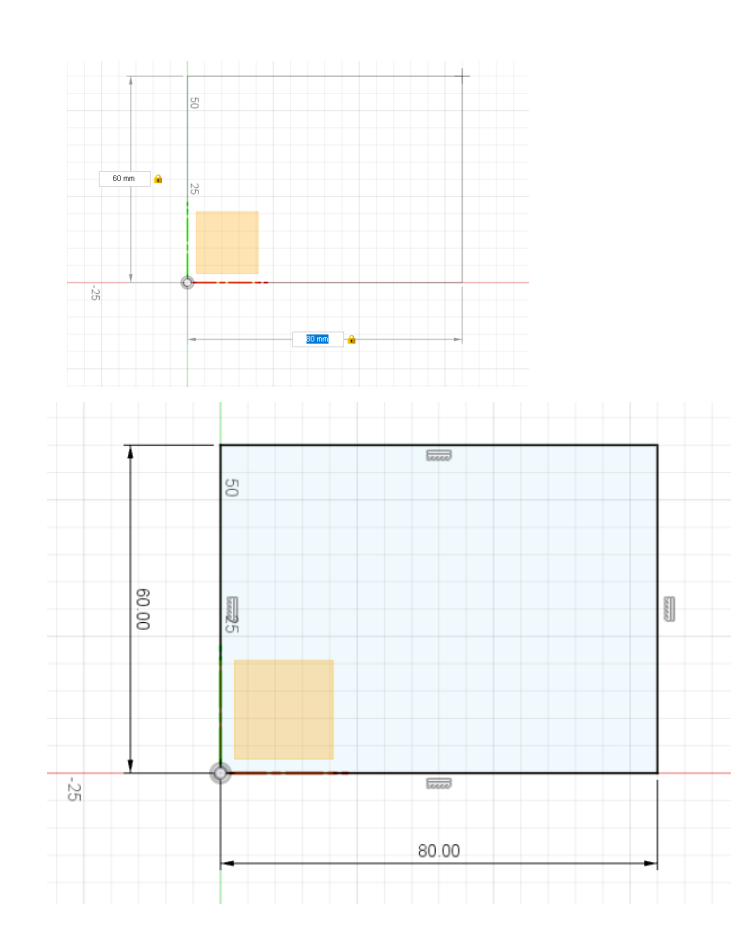

Ukončíte Entrem

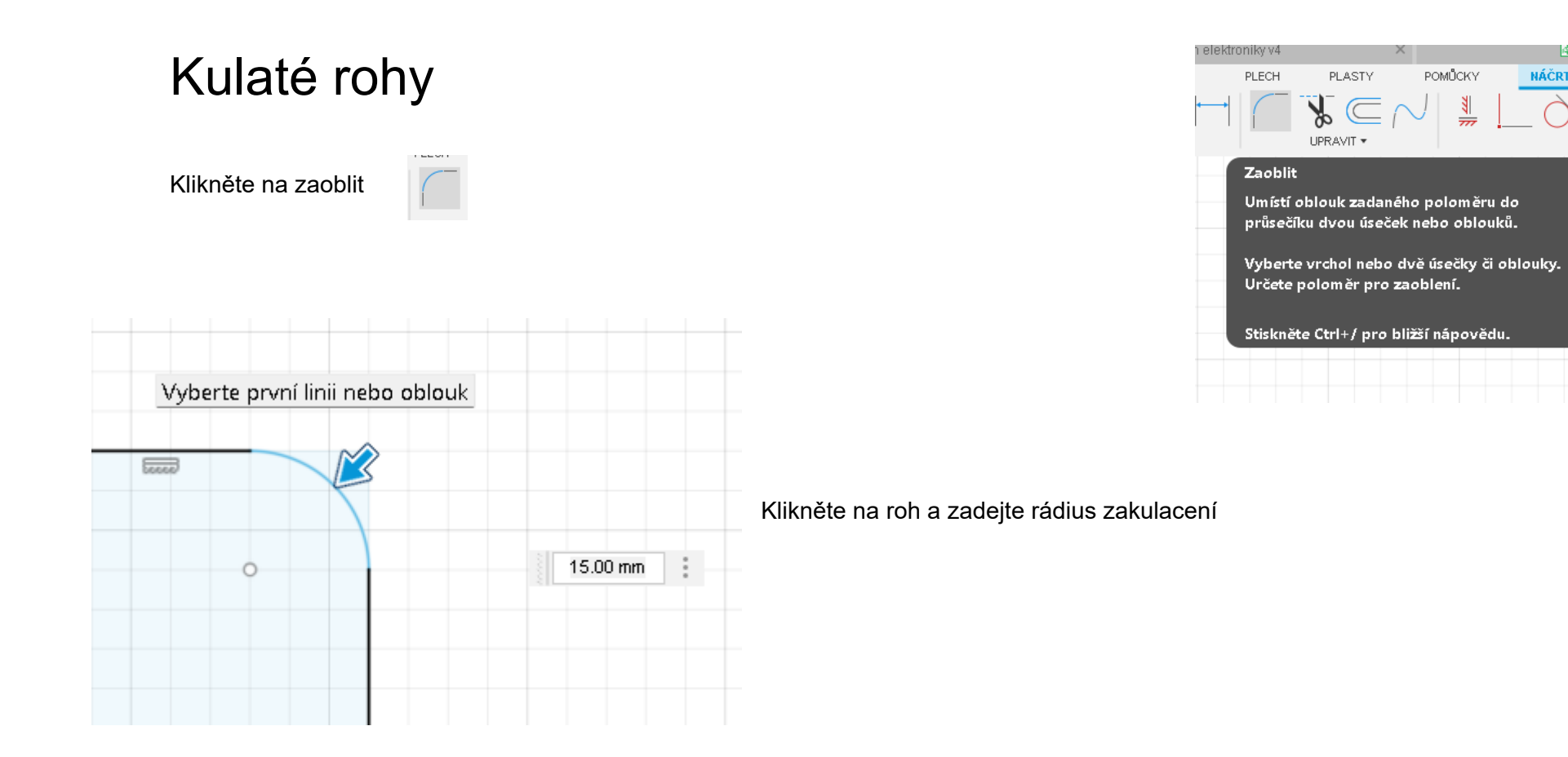

👍 Sch

NÁČRT

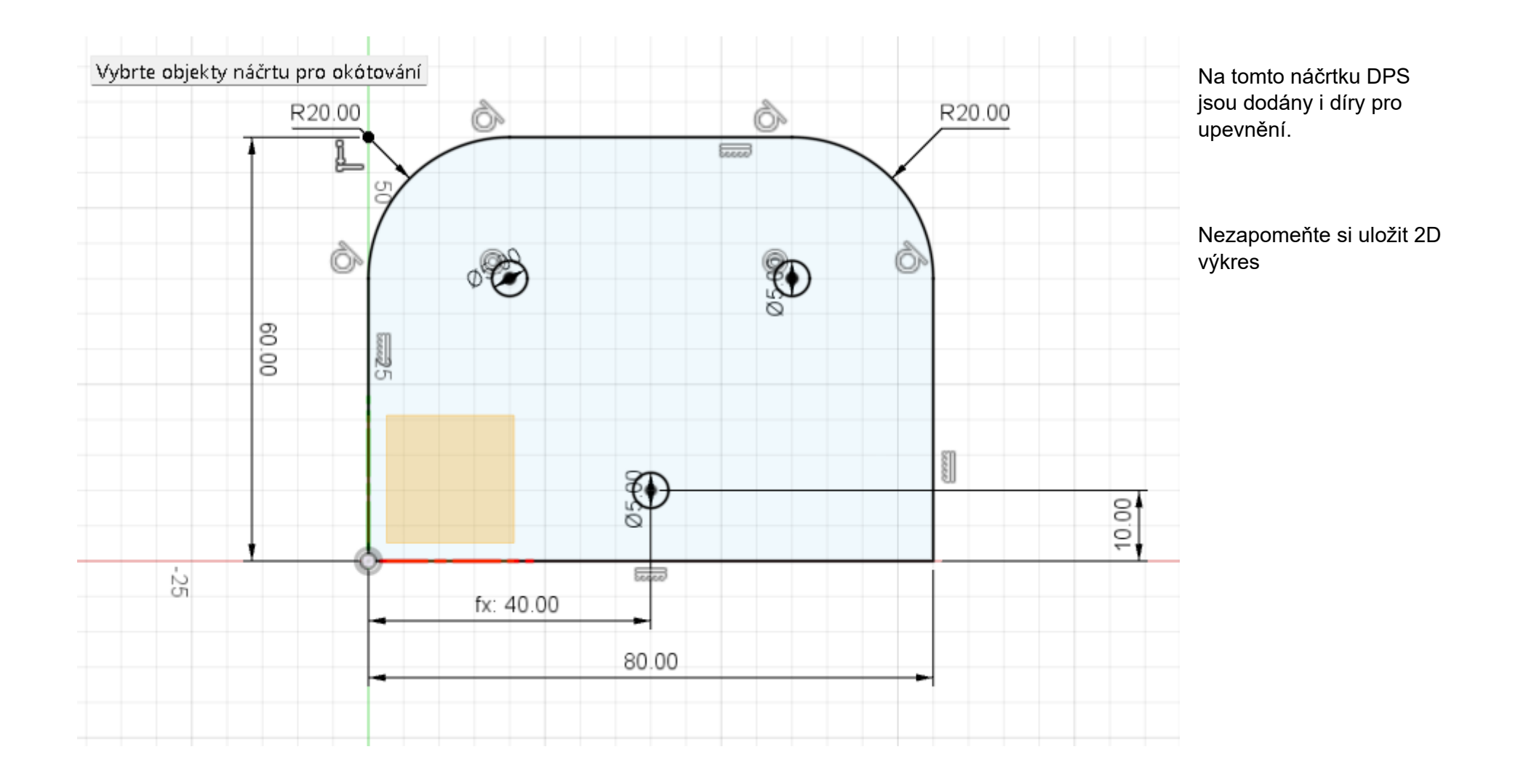

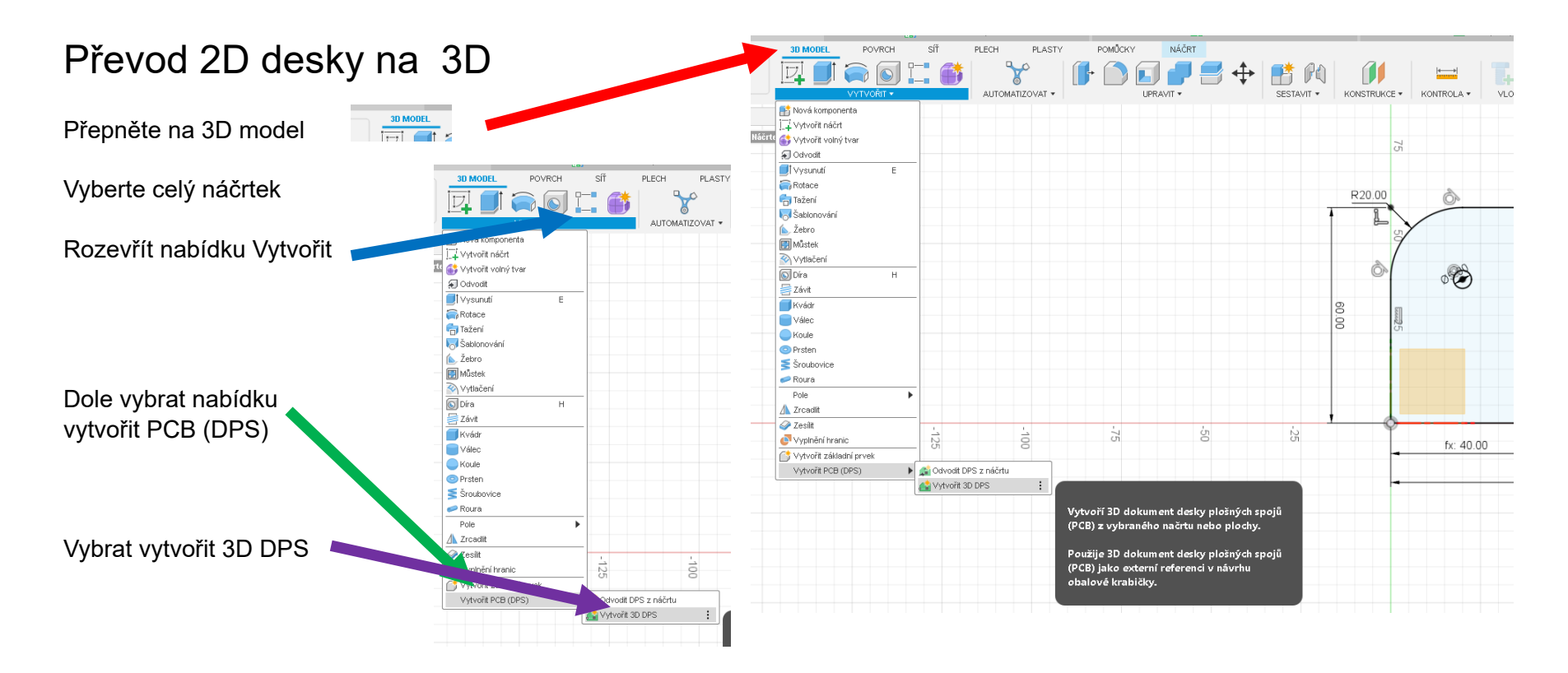

Pohled se změní na 3D

Uložte si pod názvem 3D DPS

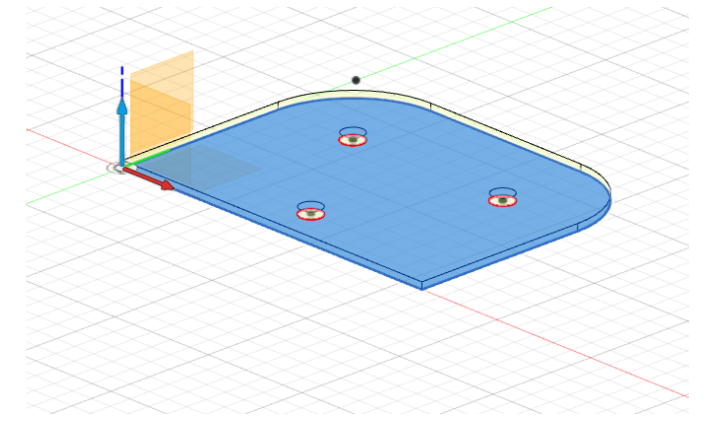

#### Uložte si pod názvem 3D DPS

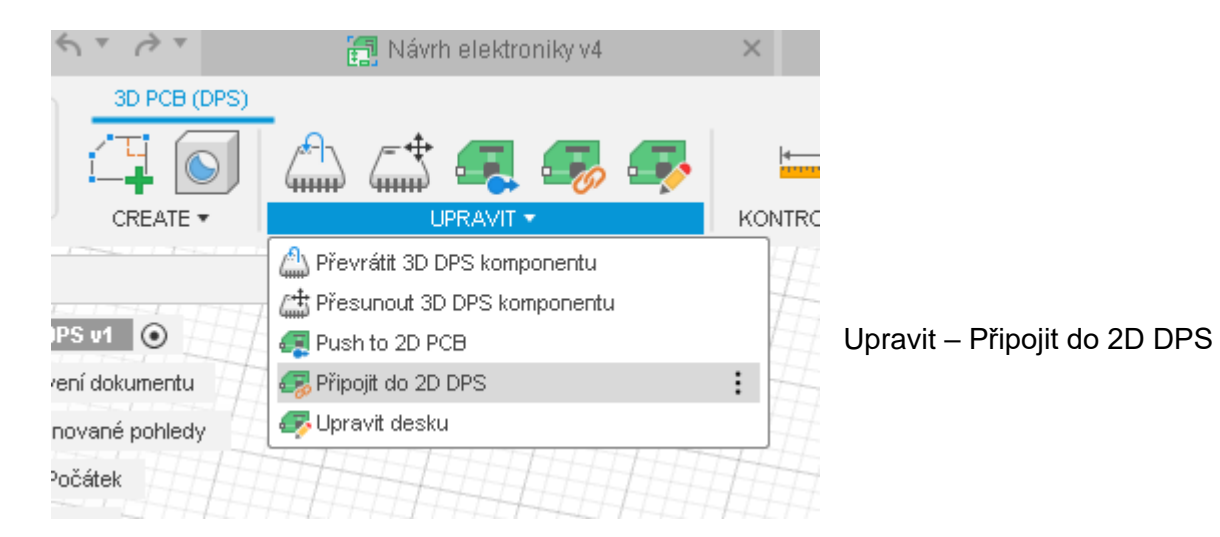

Vyberte název DPS se součástkami, kterou máme v projektu. Otevře se nám složka s DPS dle tvaru, který jsme vytvořili v 3D návrhu a součástky.

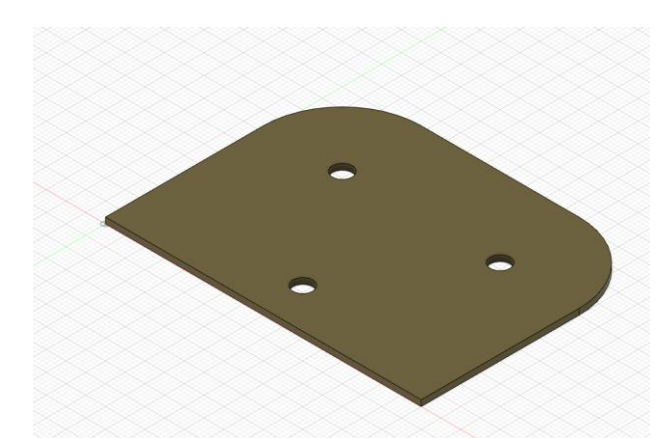

| Link to          |               | ×                                       |
|------------------|---------------|-----------------------------------------|
|                  |               |                                         |
| PROJEKT          | Blikac 2x led |                                         |
| Blikač 2xled     | NÁZEV         | <ul> <li>POSLEDY AKTUALIZOVÁ</li> </ul> |
| Demo Project     | DPS (PCB)     | 11:48:49 dnes                           |
| My First Project |               |                                         |
| New Project      |               |                                         |
|                  |               |                                         |
|                  |               |                                         |
|                  |               |                                         |
|                  |               |                                         |
|                  |               |                                         |
|                  |               |                                         |
|                  |               | Zrušit Vybrat                           |
|                  |               |                                         |
|                  |               |                                         |

Nyní můžeme buď automaticky nebo ručně navrhnout DPS, dle tvaru z návrhu.

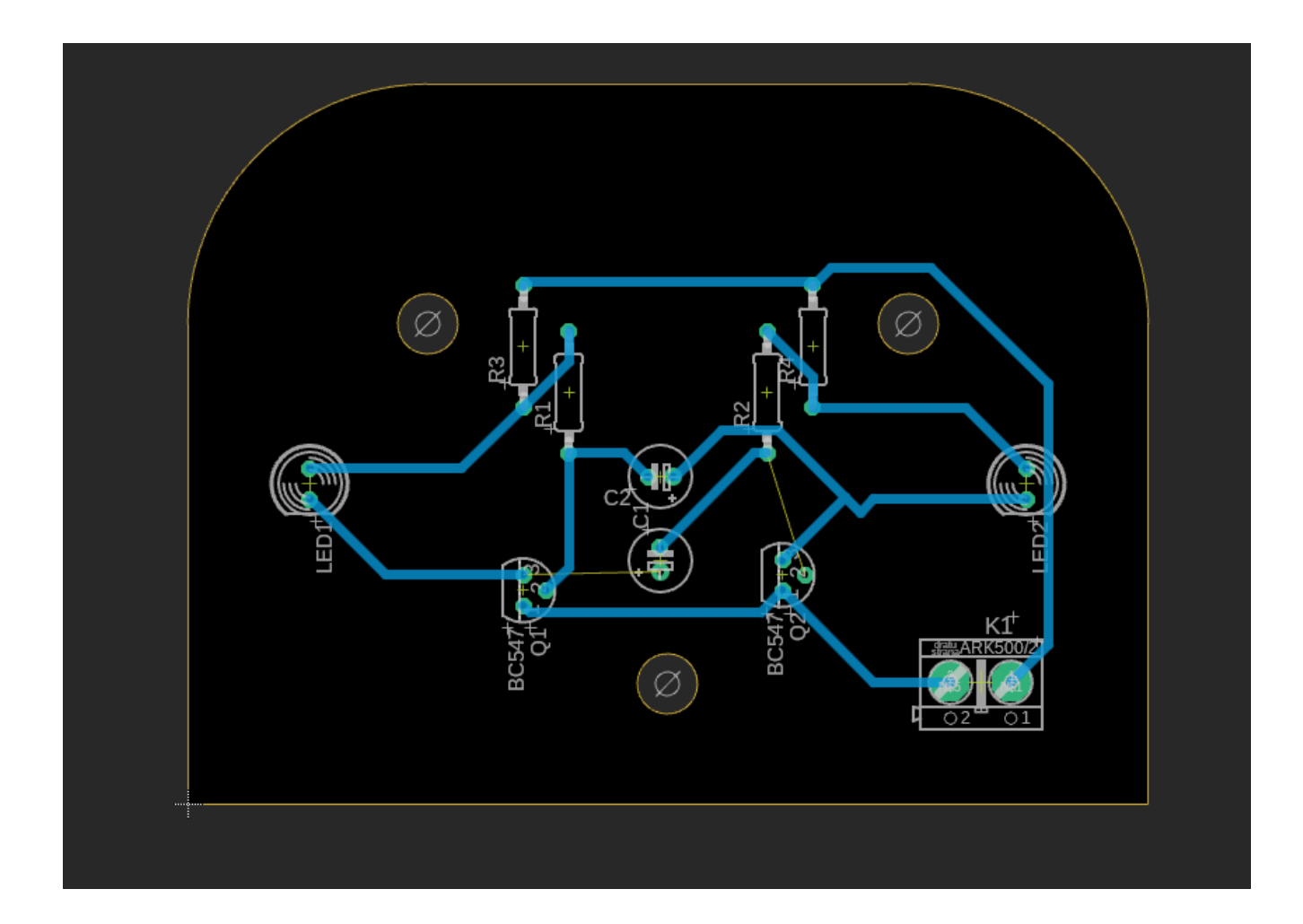

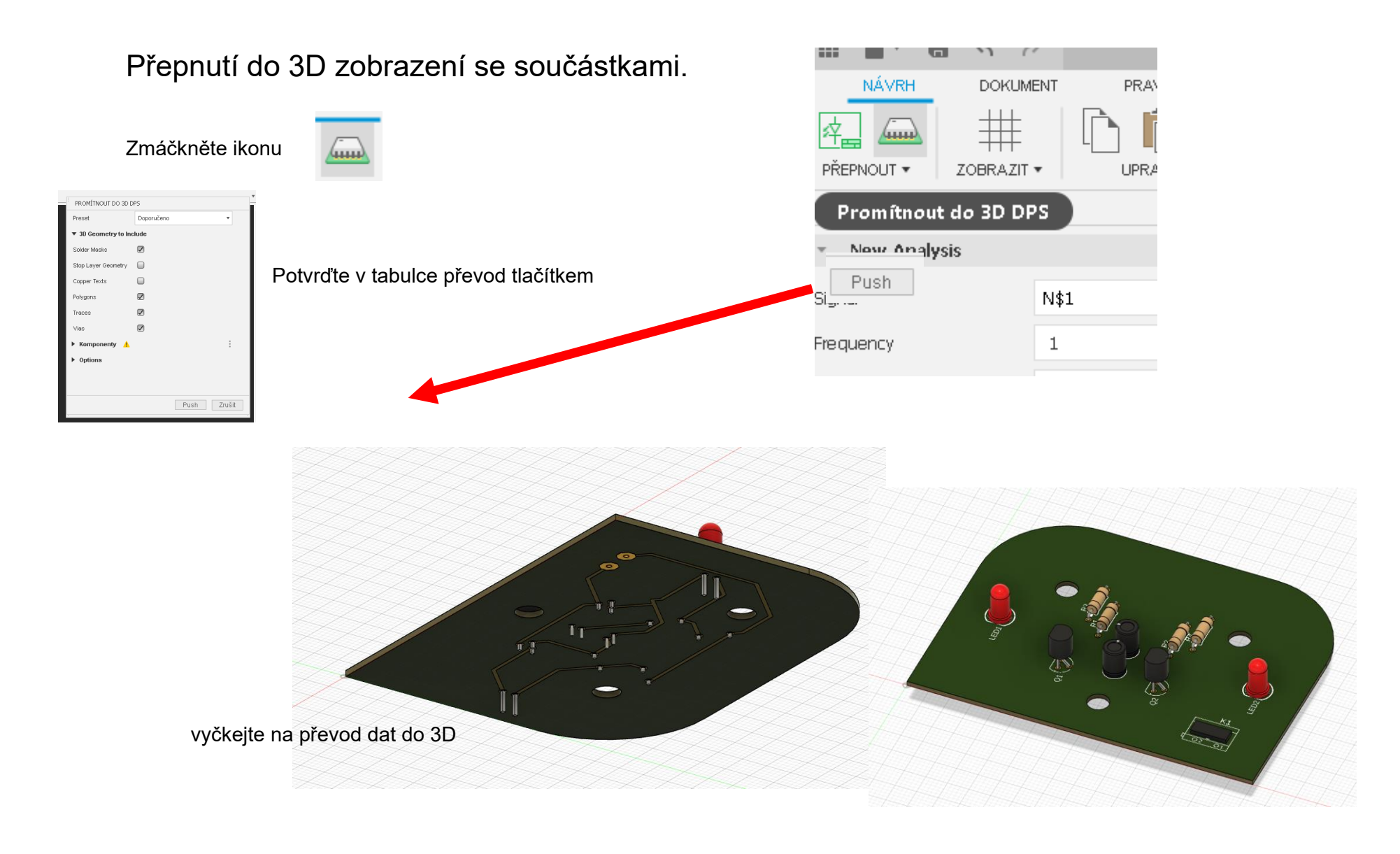

| V této nabídce v   | ybe | ereme            | e, c             | o budeme chtít vidět ve 3D pohledu |                     | CB .             |                     |
|--------------------|-----|------------------|------------------|------------------------------------|---------------------|------------------|---------------------|
|                    |     |                  |                  |                                    | N PRO               | ILÍŽEČ           |                     |
|                    |     |                  |                  |                                    | 4                   |                  | (Neuložený) 💿       |
|                    |     |                  |                  |                                    | D                   | <b>⇔</b> 1       | Nastavení dokumentu |
| Povolené zobrazení |     |                  | $\triangleright$ |                                    | Pojmenované pohledy |                  |                     |
|                    |     | 0                |                  | D                                  | 0                   | Počátek          |                     |
|                    |     |                  | D                | $\otimes$                          | Spoje               |                  |                     |
|                    |     | $\triangleright$ | 0                | Náčrty                             |                     |                  |                     |
|                    |     |                  |                  |                                    | $\triangleright$    | © 1              | 🌧 Board:1           |
|                    |     |                  |                  | $\triangleright$                   | ا (                 | ᡵ 1-copper:1     |                     |
| 7-1-(              |     | 2000             |                  |                                    | $\triangleright$    | <b>()</b> f      | ᡵ 16-copper:1       |
| Zakazane zobrazeni | >   | r ≶2 <           |                  | $\triangleright$                   | © 1                 | ᡵ 1-soldermask:1 |                     |
|                    |     |                  | $\triangleright$ | © 1                                | 🌧 16-soldermask:1   |                  |                     |
|                    |     |                  |                  |                                    | $\triangleright$    | 0                | Packages:1          |

Zobrazení nulového bodu, směr osy a rovina osy X, Y, Z

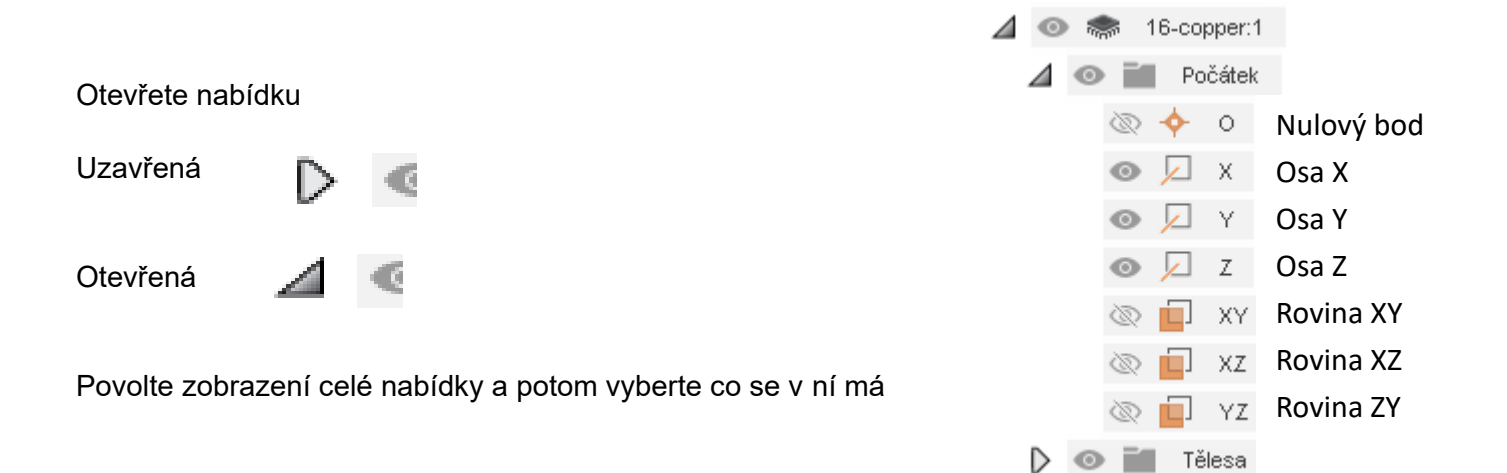

#### Posun a rotace s 3D objektem

Vyberte si způsob otáčení

Najeďte si k objektu, stiskněte levé tlačítko na myši a pohybujte myší a objekt se bude otáčet v prostoru

| nebo                                |             |
|-------------------------------------|-------------|
| Kolečko na myši                     | - zoom      |
| Tlačítko na kolečku na myši         | - posun 2D  |
| Shift + tlačítko na kolečku na myši | - rotace 3D |

| \$<br>* | 6      | Y     | Q±  | Q • | <b>.</b> | • |  |
|---------|--------|-------|-----|-----|----------|---|--|
| (€°) \/ | olný d | orbit |     |     |          |   |  |
| ⊉০      | meze   | ný or | bit |     |          |   |  |

#### Přesun součástky na 3D modelu

Povolíme posun součástek, označíme součástku a posuneme

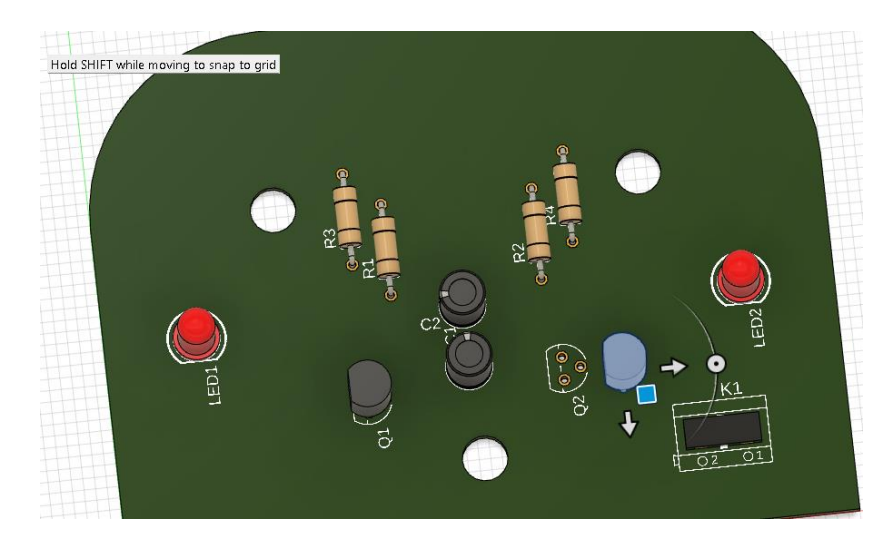

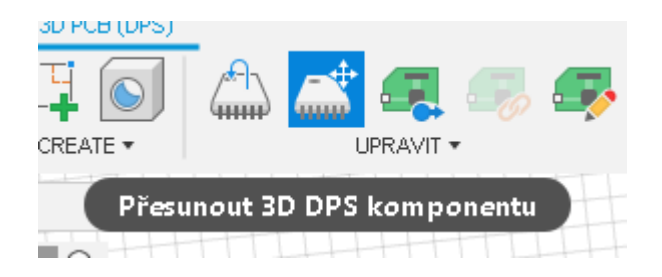

Potom přeneseme data do 2D návrhu - UPRAVIT

Automaticky se změny polohy součástek změní i v 2D návrhu. Pozor na automatické úpravy cest na DPS. Zkontrolujte je.

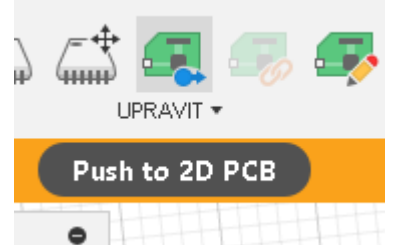

V 2D zobrazení je možné kdykoliv pohnout se součástkami, jenom je zapotřebí aktualizovat 3D zobrazení